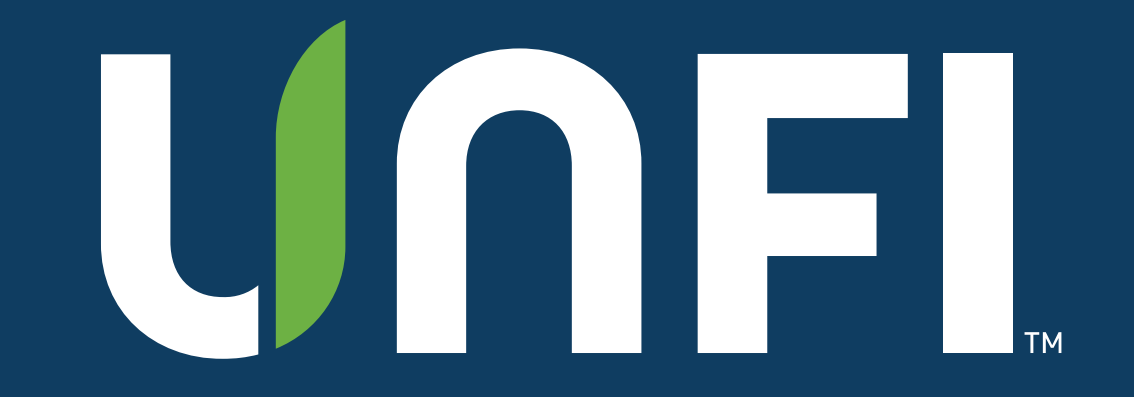

## **Supplier Portal User Guide: Manager**

August 2023

### INTRODUCTION

### Welcome!

UNFI's suppliers and brokers can visit our Supplier Portal to find the following:

- New Item Packet Submission
- Promotional Form Submission
- Clearvue Reporting (if CV supplier)
- Supplier In-Site Reporting (if SCCV supplier)

This guide will walk you, the "Supplier Manager," through the Supplier/User section and Dashboard of the portal.

UNFL

### **Supplier Portal Manager**

The Supplier Portal Manager can:

- Set-up users
  - Able to add new product packets
  - Run reporting if CV/SIS
  - Add a monthly special promotion
- Set-up Managers and Users
  - Able to set-up other users
  - Manage the account
- Add their own new product packets, run reporting if CV/SIS, or submit a monthly special promotion under that supplier.

AGENDA

## Supplier Portal User Guide: Manager

**1** Login/Reset Password

**02** Home Page & Dashboard

**3** Adding New Managers or Users

04

Editing/Removing Existing Users

5 My Account

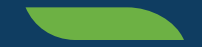

# Login/Reset Password

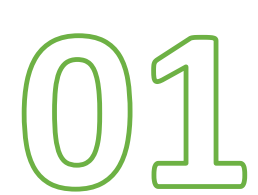

### LOGIN/RESET PASSWORD

### UNFL

### How to Login & Reset Your Password

- Use your email to login at <a href="https://suppliers.unfi.com/">https://suppliers.unfi.com/</a>
- If you forgot your password, click "Forgot your password." Enter your email. A reset link will be emailed to you if you're a valid user.

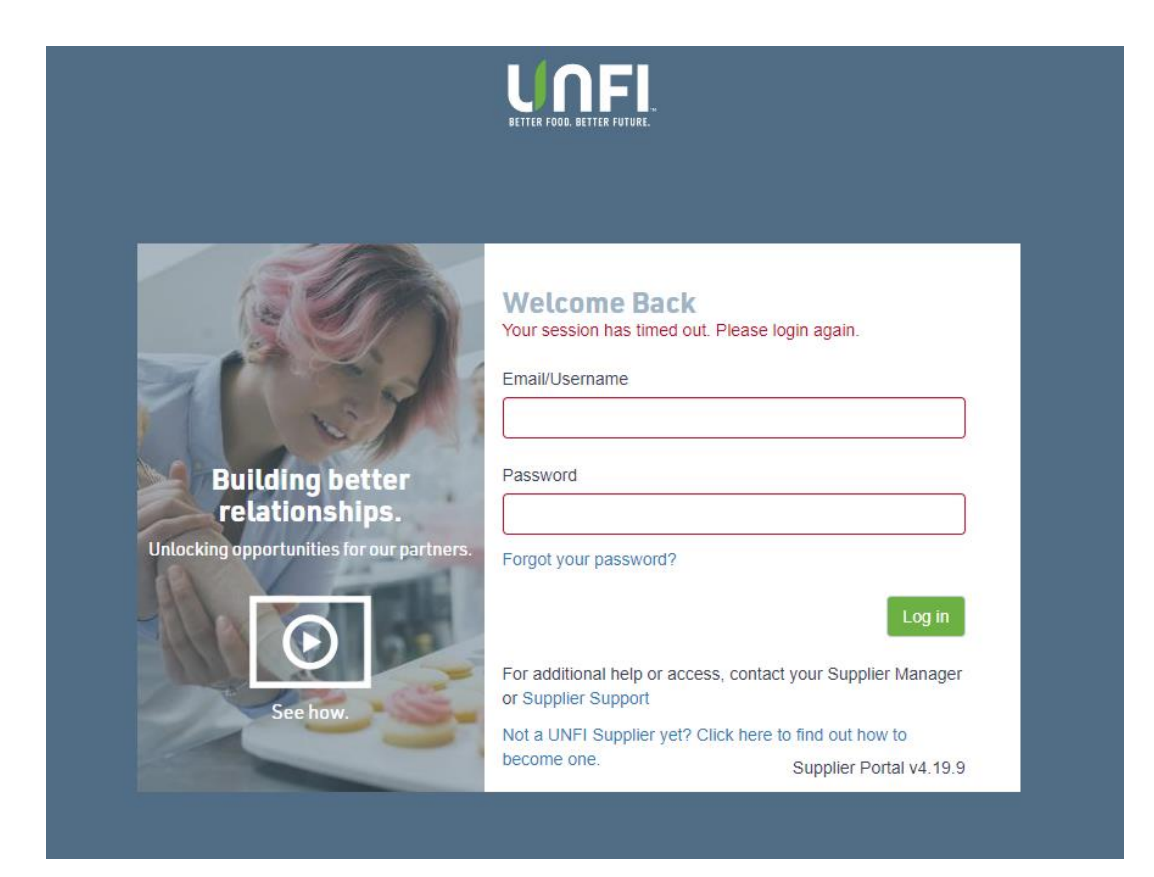

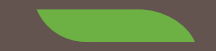

# Home Page & Dashboard

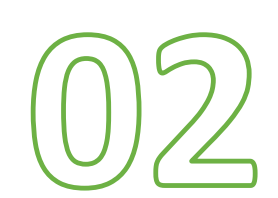

7

### Home Page

When you log in, you will be directed to your "Home" page.

From there, you'll be able to navigate through the function tabs on the left.

|              | Supplier P          | ortal         | Home       | Test Supplier |             |                  | 4      | Supplier Portal Owner 🗸 🗸 |
|--------------|---------------------|---------------|------------|---------------|-------------|------------------|--------|---------------------------|
| A Home       |                     |               |            |               |             |                  |        |                           |
| 🗞 Suppliers  | Supplier            | Search for    |            |               |             |                  |        | ٩                         |
| Products     |                     |               |            |               |             |                  |        |                           |
| Promotions   | Inbox               | New Products  | Promotions | View All      |             |                  |        | ↓ Export Inbox            |
| Appointments |                     |               | 014 //     |               | <b>D</b>    |                  | 01.1   | a more transients         |
| Reports      | ! Ind               | Supplier      | SM #       | Brand         | Promo Month | Date Submitted - | Status | Assigned                  |
| Help         |                     | Test Supplier | r          |               |             | 1/3/2019         | Draft  | <b>G</b>                  |
|              |                     | Test Supplier | r          | Test Brand    |             | 11/13/2018       | Draft  | <b>G</b>                  |
|              |                     |               |            |               |             |                  |        |                           |
|              | Showing 1 to 2 of 2 | entries       |            |               |             |                  |        | Previous 1 Next           |
|              |                     |               |            |               |             |                  |        |                           |

#### HOME PAGE & DASHBOARD

### UNFL

### Dashboard

Fully functioning tabs at your fingertips:

- <u>Home</u>: Brings you back to the main dashboard
- <u>Suppliers</u>: Allows you to add and edit current users
- <u>Products</u>: Enter a new product packet to submit to your Supplier Merchandising Manager or Specialist
- <u>Promotions</u>: Submit a monthly special to our Promotional Team
- <u>Appointments</u>: Now handled through myUNFI
- <u>Reports</u>: Clearvue or SIS supplier? Reporting is accessed here
- <u>Help:</u> Need assistance? Navigate to our <u>ZenDesk</u> for additional materials or contact <u>SupplierSupport@unfi.com</u>.

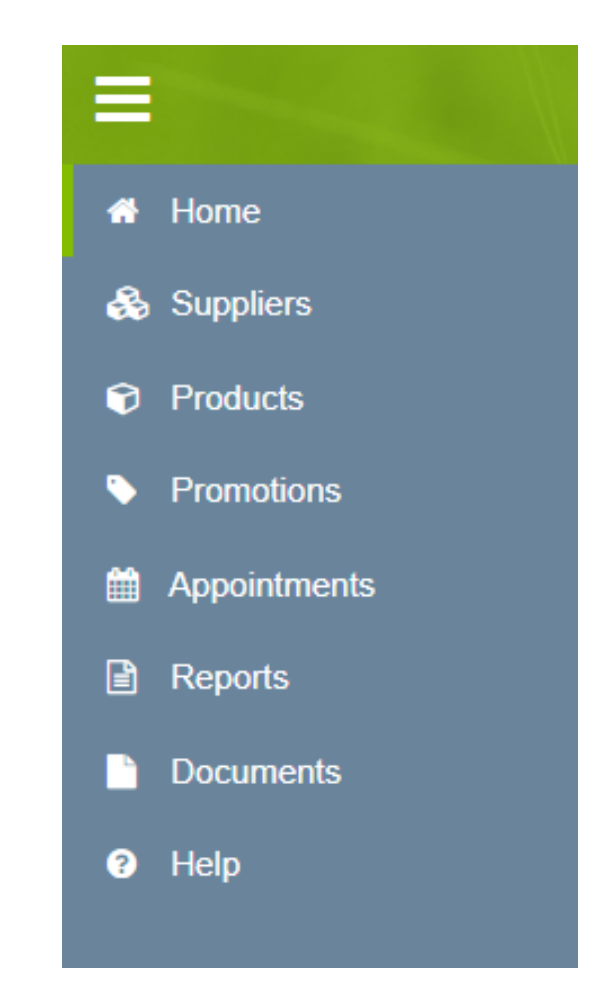

# Adding New Managers or Users

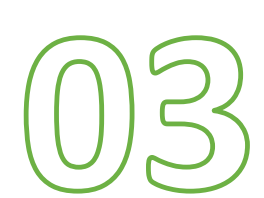

### **Accessing All Users**

You can now add new managers or users to your portal account.

- Step 1: Once you've logged in as the Supplier Manager, click on the "Supplier" tab to the left, in your Dashboard.
- Step 2: Click on the supplier's name you want to add users to.

| * | Home         |                          |                                         |           |    |                  |        |  |  |  |  |
|---|--------------|--------------------------|-----------------------------------------|-----------|----|------------------|--------|--|--|--|--|
|   | Suppliers    | Search by supplier nam   | Search by supplier name or remit number |           |    |                  |        |  |  |  |  |
| Î | Products     |                          | Active Inactive                         |           |    | ↓ Export Sup     | pliers |  |  |  |  |
| • | Promotions   | All Suppliers            | Active                                  |           |    |                  |        |  |  |  |  |
| i | Appointments | Current Supplier         | Supplier Name                           | Remit No. | SM | Reporting Access |        |  |  |  |  |
| ľ | Reports      | ۲                        | Test Supplier                           | 900003    |    | None             |        |  |  |  |  |
|   | Documents    |                          |                                         |           |    |                  |        |  |  |  |  |
| ? | Help         | Showing 1 to 1 of 1 entr | ies                                     |           |    | Previous 1 N     | Vext   |  |  |  |  |
|   |              |                          |                                         |           |    |                  |        |  |  |  |  |

### Adding a New User

- Step 3: Click on "Associated Users" in the left panel. Here, you can see everyone who has access to your account.
- Step 4: Click the orange button on the right side of the screen.

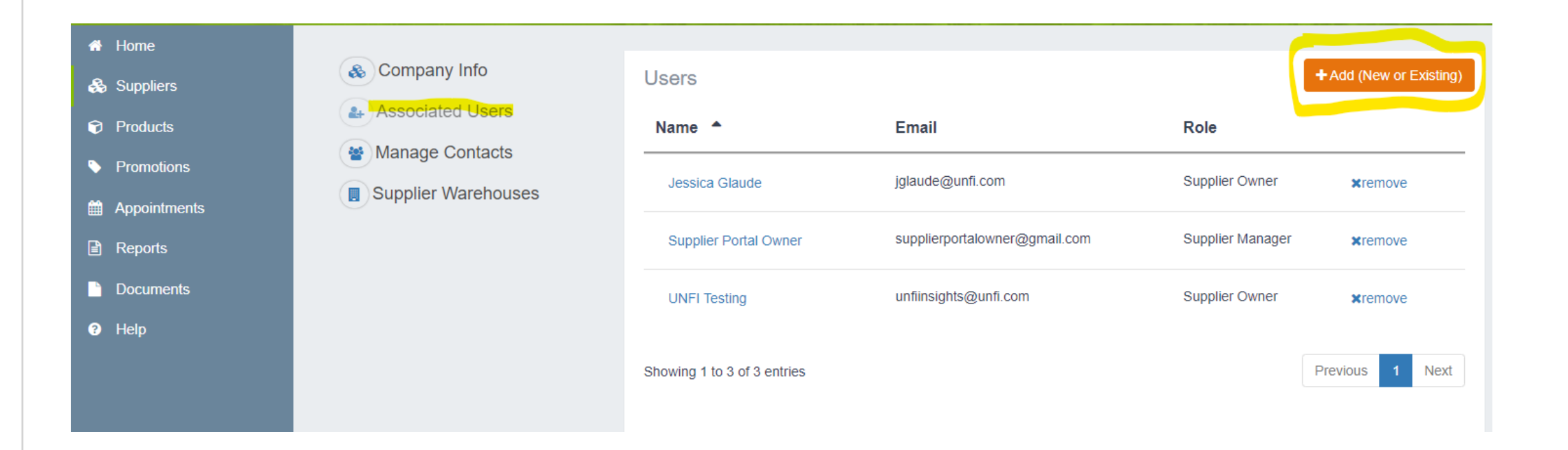

### **Adding Information**

- Step 5: Once you've clicked "+Add," the below screen will populate. Fill out the Email, First and Last Name, and choose global role: Supplier, Broker, or Carrier.
  - If adding a Broker, you'll want to choose "Manager" level so they can complete new item packets for you.

| Email *                      | myUNFI Enrollment Status | First Name *                    |             | Last Name *           |
|------------------------------|--------------------------|---------------------------------|-------------|-----------------------|
| Phone Number                 |                          | Mobile Number                   |             | Fax Number            |
| Address 1                    |                          |                                 | Address 2   |                       |
| City                         |                          | State/Province Select an Option | Postal Code | Country United States |
| Company<br>Search for        |                          |                                 |             |                       |
| Global Role Select an Option | *                        |                                 |             |                       |

### **Company Relationships**

- Step 6: The below screen is required to set up any new user in the portal.
  - **Company Role:** You'll need to assign Manager or User level to that person. You can also add Reporter here, if applicable.
    - Please Note: All brokers should be set up with "Manager" Access to complete packets.
  - **Contact Type:** This is the type of associate you are setting up (i.e., marketing, sales, broker).

| ationships       |                                          |                                                                          |                                                                                      |                                                                                    |
|------------------|------------------------------------------|--------------------------------------------------------------------------|--------------------------------------------------------------------------------------|------------------------------------------------------------------------------------|
| Company Roles    | Contact Types                            | [x]Default?                                                              | Broker Reporting                                                                     |                                                                                    |
| Supplier Owner × | Sales ×                                  | ۲                                                                        | Select a •                                                                           | Export Products 🛓                                                                  |
| 1 entries        |                                          |                                                                          |                                                                                      |                                                                                    |
|                  |                                          |                                                                          |                                                                                      |                                                                                    |
| 1                | tionships Company Roles Supplier Owner × | tionships Company Roles Contact Types Supplier Owner × Sales × t entries | tionships   Company Roles   Contact Types   Supplier Owner ×   Sales ×     I entries | tionships   Company Roles Contact Types   Supplier Owner ×   Sales ×     I entries |

## Editing/Removing Existing Users

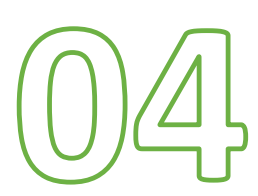

### **Access Existing Users**

Once in the "Associated Users" page, you can edit or remove any user necessary.

- You can remove users who should no longer have access to your account by clicking "x remove" to the right of their name.
- Click on the existing user's name to edit details or reset their password.

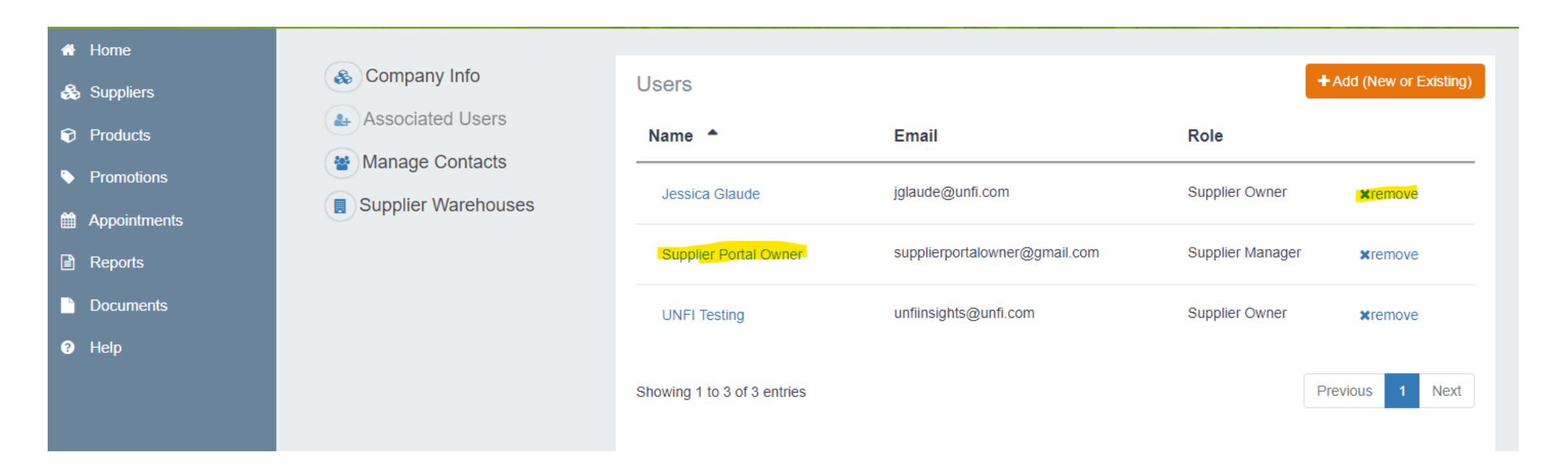

### **Update Existing Users**

Once you've clicked on the user, you can edit their details or update their Global Role.

| Email * supplierportalowner@gmail.com | myUNFI Enrollment Status | First Name * Supplier Portal       |             | Last Name * Owner            |
|---------------------------------------|--------------------------|------------------------------------|-------------|------------------------------|
| Phone Number                          |                          | Mobile Number                      |             | Fax Number                   |
| Address 1                             |                          |                                    | Address 2   |                              |
| City                                  |                          | State/Province<br>Select an Option | Postal Code | Country<br>United States × • |
| Company<br>Search for                 |                          |                                    |             |                              |
| Global Role Supplier                  | X v                      |                                    |             |                              |

### **Update Existing Users (continued)**

If you scroll down on that page, you'll see "Company Relationships." Here you can:

- Update Company Role & Contact Type
- Reset a user's password Click "Resend Confirmation Email" at the very bottom of the page.

| Company Relationships                      |                  |                            |             |                  |                   |
|--------------------------------------------|------------------|----------------------------|-------------|------------------|-------------------|
| Company                                    | Company Roles    | Contact Types              | [x]Default? | Broker Reporting |                   |
| Test Supplier 900003                       | Supplier Manager | Accounts Receivable, Sales | 0           | None 🗸           | Export Products 🕹 |
| howing 1 to 1 of 1 entries                 |                  |                            |             |                  |                   |
|                                            |                  |                            |             |                  |                   |
|                                            |                  |                            |             |                  |                   |
| t Login<br>n Aug 12 2019 09:23:13 GMT-0400 |                  | Email Confirmed?<br>Yes    |             |                  |                   |
|                                            |                  |                            |             |                  |                   |
|                                            |                  |                            |             |                  |                   |

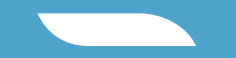

## My Account

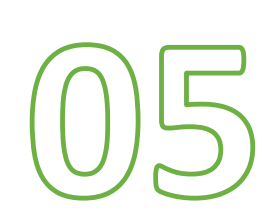

MY ACCOUNT

### **Updating Account Details**

To update your account details, click the drop down next to your name and "My Account."

| Supplier Po            | ortal            | Home         |         | lest Suppli | er         |             |   | 16                |        |            | 🗘 Jessica Gla       | aude 🗸 |
|------------------------|------------------|--------------|---------|-------------|------------|-------------|---|-------------------|--------|------------|---------------------|--------|
| Supplier 🗸             | Search           | for          |         |             |            |             |   |                   |        |            | My Accou<br>Log out | nt     |
| Inbox New              | v Products       | Promotior    | ns Viev | v All       |            |             |   |                   |        | I 7 Simple | e Steps 🚽 Export    | Inbox  |
| ! Ind IE               | D S              | upplier      | SM<br># | Brand       | #<br>Items | Promo Month | • | Date<br>Submitted | Status |            | Assigned to         |        |
| 1(                     | 0 <b>7</b> 28 Te | est Supplier |         |             | 5          |             |   |                   | Draft  | <b>G</b>   |                     |        |
| 17                     | 7050 Te          | est Supplier |         |             | 1          |             |   |                   | Draft  | •          |                     |        |
| 11                     | 7060 Te          | est Supplier |         |             | 1          |             |   |                   | Draft  |            |                     |        |
| Showing 1 to 3 of 3 en | itries           |              |         |             |            |             |   |                   |        |            | Previous 1          | Next   |
|                        |                  |              |         |             |            |             |   |                   |        |            |                     |        |

MY ACCOUNT

UNFL

### **Updating Account Details (continued)**

You can change your password, update your address, and update your phone number. This is only for basic information updates linked to the Supplier Portal.

| Email *<br>jglaude@unfi.com | myUNFI Enrollment Status | First Name * Jessica               |             | Last Name * Glaude       |
|-----------------------------|--------------------------|------------------------------------|-------------|--------------------------|
| Phone Number                |                          | Mobile Number                      |             | Fax Number               |
| Address 1                   |                          |                                    | Address 2   |                          |
| City                        |                          | State/Province<br>Select an Option | Postal Code | Country<br>United States |
| Company<br>Search for       |                          |                                    |             |                          |
| Global Role Supplier        |                          | X v                                |             |                          |

UNFL

## Thank You.